# **CONSULTAR ITENS NO ALMOXARIFADO**

Usar o caminho:

SIPAC > Portal Administrativo > Requisições > Material > Almoxarifado > Consultar materiais disponíveis.

| Atividade de Campo                                                                                                    | canais de comunicação do SIG                                                                                                    |                                                                                                    |                                               |
|----------------------------------------------------------------------------------------------------|----------------------------------------------------------------------------------------------------|----------------------------------------------------------------------------------------------------|-----------------------------------------------|
| Material<br>Buscar Requisições<br>Estornar/Cancelar Requisição<br>Retornar Requisição                                                                                                    | Almoxarifado<br>Compra<br>Catálogo<br>Requisições de Material por Unidade de Custo e Solicitante                                                                                                    | Acompanhar Requisições Enviadas     Cadastrar Requisição     Devolução     Modificar Requisição                                                                                    | Trocar Foto<br>Editar Perfil<br>Alterar Senha |
| ns (2) Material Processos                                                                                                    | L                                                                                                    | Consultar Materiais disponíveis                                                                                                    |                                               |
| Abaixo estão listados os 50 últ                                                                                                    | imor processor pendentes de recebimente/envie                                                                                                    |                                                                                                    |                                               |
| <ul> <li>Processo enviado a</li> <li>Processo devolvido</li> </ul>                                                                                                    | sua unidade seguindo seu fluxo normal.<br>a sua unidade por não ter sido recebido fisicamente                                                                                                    | pela unidade para qual foi enviado.                                                                                                    | PROCESSOS                                     |
| <ul> <li>Processo enviado a</li> <li>Processo devolvido<br/>Este tipo de processo in</li> <li>Processo devolvido</li> </ul>                                                                                  | sua unidade seguindo seu fluxo normal.<br>a sua unidade por não ter sido recebido fisicamente<br>fluencia no bloqueio do cadastro de requisições por su<br>a sua unidade em diligência por ter deixado de atende                                                                                                    | pela unidade para qual foi enviado.<br>a unidade.<br>r as formalidades indispensáveis ou                                                                                           | PROCESSOS                                     |
| <ul> <li>Processo enviado a</li> <li>Processo devolvido<br/>Este tipo de processo in</li> <li>Processo devolvido<br/>de cumprir alguma disp<br/>no Processo retornado<br/>unidade que deixou de</li> </ul>   | sua unidade seguindo seu fluxo normal.<br>a sua unidade por não ter sido recebido fisicamente<br>fluencia no bloqueio do cadastro de requisições por su<br>a sua unidade em diligência por ter deixado de atende<br>osição legal, para, assim, serem corrigidas ou sanada<br>após ter sido baixado em diligência por sua unida<br>atender as formalidades indispensáveis ou de cumprir | pela unidade para qual foi enviado.<br>a unidade.<br>r as formalidades indispensáveis ou<br>s as falhas apontadas.<br>de e devolvido para adequação na<br>alguma disposição legal. | PROCESSOS                                     |
| <ul> <li>Processo enviado a</li> <li>Processo devolvido<br/>Este tipo de processo in</li> <li>Processo devolvido<br/>de cumprir alguma disp</li> <li>Processo retornado<br/>unidade que deixou de</li> </ul> | sua unidade seguindo seu fluxo normal.<br>a sua unidade por não ter sido recebido fisicamente<br>fluencia no bloqueio do cadastro de requisições por su<br>a sua unidade em diligência por ter deixado de atende<br>osição legal, para, assim, serem corrigidas ou sanada<br>após ter sido baixado em diligência por sua unida<br>atender as formalidades indispensáveis ou de cumprir | pela unidade para qual foi enviado.<br>a unidade.<br>r as formalidades indispensáveis ou<br>s as falhas apontadas.<br>de e devolvido para adequação na<br>alguma disposição legal. | PROCESSOS<br>12 11<br>DOCUMENTOS<br>0 10<br>0 |

## FAZER PEDIDO AO ALMOXARIFADO

1 – Acessar o portal administrativo e seguir o caminho abaixo: SIPAC > Portal Administrativo > Requisições > Material > Almoxarifado > Cadastrar requisição.

| 🗋 Requisições 🦽 Bolsas 🛄 Comu | unicação 🛒 Compras 鳻 Orçamento 📑 Patrimônio Móvel          | <b></b> | Protocolo 🔍 Outros              |
|-------------------------------|------------------------------------------------------------|---------|---------------------------------|
| Atividade de Campo            |                                                            |         |                                 |
| Curso/Concurso                | ais de comunicação do SIG                                  |         |                                 |
| Material +                    | Almoxarifado                                               | ►       | Acompanhar Requisições Enviadas |
|                               | Compra                                                     | •       | Cadastrar Requisição            |
| Estornar/Cancelar Requisição  | Catálogo                                                   | _       | Devolução                       |
| Retornar Requisição           | Requisições de Material por Unidade de Custo e Solicitante |         |                                 |
|                               | -                                                          |         | Concultar Matoriais disponívois |

2 - Digitar alguma parte do nome do item que deseja solicitar e clicar em BUSCAR MATERIAL, na lista que aparece selecionar o item correto.

| Portal Administrativo > Cadastrar Re | quisição de Material                                             |
|--------------------------------------|------------------------------------------------------------------|
|                                      |                                                                  |
| Destino: ALMOXARIFADO CENTRAL        |                                                                  |
|                                      |                                                                  |
|                                      | Buscar Material para Inserir Na Lista                            |
|                                      | Código 0                                                         |
|                                      | Denominação     papel                                            |
|                                      | Buscar Material                                                  |
|                                      | 🤯: Alterar Dados do Material 🛛 🧕: Remover Material 🛛 🌖: Cotações |

3 - Escolher a quantidade de material e clicar em INCLUIR.

| Portal Administrativo > Inclusão de Materiais na Requisição      |                                                        |
|------------------------------------------------------------------|--------------------------------------------------------|
| Sutureio                                                         |                                                        |
| Em estaque? Sim                                                  | DO MATERIAL                                            |
|                                                                  |                                                        |
| Registros de Preço Vigentes para o Material                      | Licitações em Andamento para o Material                |
| Não existe um processo de SRP não finalizada para este material. | Não existe licitações em andamento para este material. |
| Informações do Ma                                                | terial para Inserção                                   |
| Código: 301600000163                                             |                                                        |
| Grupo de Material: MATERIAL DE EXPEDIENTE                        |                                                        |
| Denominação: PAPEL PARA IMPRESSORA A JATO DE TINTA A4            |                                                        |
| Especificação: Papel para impressora a Jato de Tinta A4          |                                                        |
| Valor (R\$): 14,37                                               |                                                        |
| Unidade Medida: Resma                                            |                                                        |
| Foto do Material: 📡                                              |                                                        |
| Quantidade: 🖈                                                    |                                                        |
| Incluir                                                          | oltar                                                  |
| Campos de preenchimento o                                        | brigatório.                                            |

# 4 - Repetir estes passos até completar todos os itens da solicitação, 5 - Clicar em CONTINUAR e na janela seguinte em 'GRAVAR E ENVIAR',

| De     | estino: ALMOXARIFADO CENTRAL                |                             |                                           |                             |             |           |           |          |   |   |
|--------|---------------------------------------------|-----------------------------|-------------------------------------------|-----------------------------|-------------|-----------|-----------|----------|---|---|
|        |                                             | Bus                         | icar Material para Inserir Na Lis         | TA                          |             |           |           |          |   |   |
|        |                                             | O Código                    | 0                                         |                             |             |           |           |          |   |   |
|        |                                             | Denominação                 |                                           |                             |             |           |           |          |   |   |
|        |                                             |                             | Buscar Material                           |                             |             |           |           |          |   |   |
|        |                                             | 🔯: Alterar Dad              | los do Material 🛛 🧕: Remover Material     | 🔍 : Cotações                |             |           |           |          |   |   |
|        |                                             | Lista de Ma                 | teriais - Grupo de Material : QUAL        | QUER UM                     |             |           |           |          |   |   |
| N°     | Código Denominação                          |                             | Grupo de Material                         | Unid. Med.                  | Quantidade  | Valor     | Total*    |          |   |   |
| 1      | 3016000000097 CANETA HIDROGRÁF              | ICA, NA COR AZUL            | 3016 - MATERIAL DE EXPEDIENTE             | UNIDADE                     | 5           | R\$ 1,00  | R\$ 5,00  | 2        | ٩ | 0 |
| 2      | 3016000000163 PAPEL PARA IMPRES             | SORA A JATO DE TINTA A4     | 3016 - MATERIAL DE EXPEDIENTE             | Resma                       | 1           | R\$ 14,37 | R\$ 14,37 | <b>.</b> | ٩ | 0 |
|        |                                             |                             |                                           |                             | Total da Re | quisição: | R\$ 19,37 |          |   |   |
| *O val | or total do item é obtido com base no preço | médio e proporção da quanti | idade escolhida em relação ao estoque, po | dendo ser diferente do valo | r estimado. |           |           |          |   |   |
|        |                                             |                             | Consolar Continuar >>                     |                             |             |           |           |          |   |   |

## **CONSULTAR PEDIDOS ENVIADOS**

É possível consultar as solicitações enviadas, usando o caminho abaixo:

SIPAC > Portal Administrativo > Requisições > Material > Almoxarifado > Acompanhar Requisições Enviadas.

| Atividade de Campo           |                                                            |                                                     |                                        |
|------------------------------|------------------------------------------------------------|-----------------------------------------------------|----------------------------------------|
| Curso/Concurso               | canais de comunicação do SIG                               |                                                     |                                        |
| Material F                   | Almoxarifado                                               | <ul> <li>Acompanhar Requisições Enviadas</li> </ul> | Trocar Foto                            |
|                              | Compra                                                     | <ul> <li>Cadastrar Requisição</li> </ul>            | Editar Derfil                          |
| Buscar Requisições           |                                                            | Devolução 🕨                                         | Luitar Perm                            |
| Estornar/Cancelar Requisição | Catalogo                                                   | Modificar Requisição                                | Alterar Senha                          |
| Retornar Requisição          | Requisições de Material por Unidade de Custo e Solicitante |                                                     |                                        |
| ns (2) Material Processos    |                                                            | Consultar Materiais disponíveis                     |                                        |
| Processo enviado a s         | tos processos pendentes de recebimento/envio.              |                                                     | Memorandos<br>Eletrônicos<br>PROCESSOS |
|                              | sua unidade por não ter sido recebido fisicamente p        | pela unidade para qual foi enviado.<br>a unidade.   | + 12 🖄 11                              |

### FAZER PEDIDO BASEADO EM UM ANTERIOR

Para fazer uma nova requisição baseada em outro pedido, seguir o caminho para conferir pedidos enviados :

SIPAC > Portal Administrativo > Requisições > Material > Almoxarifado > Acompanhar Requisições Enviadas.

Alterar o status da requisição para: **TODOS**. Escolher o período que foi feito o pedido anterior.

| l Administrativo > Consulta de I | Requisições                                             |
|----------------------------------|---------------------------------------------------------|
|                                  |                                                         |
|                                  | Suscar                                                  |
|                                  | Opções de Busca                                         |
| Tipo da Requisição:              | ★ REQUISIÇÃO DE MATERIAL                                |
| Grupo de Material:               | 1245 - Acessórios 🔻                                     |
| Almoxarifado:                    | ALMOXARIFADO CENTRAL V                                  |
| Número/Ano:                      | 0 / 2019                                                |
| Material                         |                                                         |
| 🖉 Status da Requisição:          | Todos                                                   |
| Usuários da Unidade:             | AUGUSTO ANTUNES PIRES T                                 |
| Proponente (Matrícula):          | 0                                                       |
| Proposto (CPF):                  |                                                         |
| Fornecedor:                      |                                                         |
| Unidade de Custo:                | Selecione uma unidade ou digite seu código ao lado. 🔹 🔍 |
| Unidade Requisitante:            | COORDENAÇÃO DE SISTEMAS/NTI (11.00.12.02)               |
| Buscar nas Unidades Sub          | vordinadas                                              |
| Período:                         | 01/01/2019 🛗 a 31/12/2019                               |
|                                  | Buscar Cancelar                                         |
|                                  | Portal Administrativo                                   |

Clicar no ícone "**Criar nova requisição utilizando esta como modelo**" para reabrir a requisição, (mostrado na imagem abaixo)

| PORTAL     | ADMINISTRAT                                                                                                    | IVO > ACOMPANHAM        | iento de <b>R</b> equisição di | e Material           |                                  |                         |         |                  |                        |
|------------|----------------------------------------------------------------------------------------------------|-------------------------|--------------------------------|----------------------|----------------------------------|-------------------------|---------|------------------|------------------------|
|            | 🖾 : Visualizar Requisição 🛛 😼 : Comprovante da Requisição 🛛 😼 : Comprovante Não Disponível 😼 : Sem Necessidade de Impressão do Comprovante 🧳 : Visualizar Compras 👫 : Criar Nova Requisição Utilizando esta como Modelo |                         |                                |                      |                                  |                         |         | esta como Modelo |                        |
|            |                                                                                                    |                         |                                | Acc                  | MPANHAMENTO D                    | e Requisições           |         |                  |                        |
| Data       | Requisição                                                                                                    | Unidade<br>Requisitante | Unidade de<br>Custo            | Grupo de<br>Material | Tipo da<br>Requisição            | Almoxarifado            | Status  | Usuário          | Valor                  |
| 24/01/2019 | 1/2019                                                                                                    | CS/NTI                  | CS/NTI                         |                      | MATERIAL                         | ALMOXARIFADO<br>CENTRAL | ENVIADA | byte             | R\$ 41,01 🔣 🐻 - 🖬      |
| Requisiçõe | es: 1                                                                                                    |                         |                                |                      |                                  |                         |         |                  | Valor Total: R\$ 41,01 |
|            |                                                                                                    |                         |                                |                      | Página 1 o<br>Total de itens enc | de 1<br>ontrados: 1     |         |                  |                        |
|            |                                                                                                    |                         |                                |                      | << Volta                         | ar                      |         |                  |                        |
|            |                                                                                                    |                         |                                |                      | Portal Admini                    | istrativo               |         |                  |                        |

Será mostrada a requisição selecionada, para alterar as quantidades, clicar no ícone "**Alterar dados do material**" (mostrado na imagem abaixo)

|                |                                                        | 🥪 : Alterar Dados do Material 🛛 🧕 : Remover Material       | 🔍 : Cotações          |                      |             |     |   |
|----------------|--------------------------------------------------------|------------------------------------------------------------|-----------------------|----------------------|-------------|-----|---|
|                |                                                        | LISTA DE MATERIAIS - GRUPO DE MATERIAL : QUALQU            | UER UM                |                      |             | 1   |   |
| N <sup>0</sup> | Código Denominação                                     | Grupo de Material                                          | Unid. Med.            | Quantidade Valor     | Total*      |     |   |
| 1              | 3007000000204 CAFÉ EM PÓ 250G                          | 3007 - GENEROS DE ALIMENTACAO                              | PACOTE                | 10 R\$ 3,20 I        | R\$ 32,01 🧋 | 1 🔍 | 0 |
| 2              | 3016000000116 CANETA ESFEROGRÁFICA AZUL                | 3016 - MATERIAL DE EXPEDIENTE                              | UNIDADE               | 30 R\$ 0,30          | R\$ 9,00 🤯  | 2   | 0 |
|                |                                                        |                                                            |                       | Total da Requisição: | R\$ 41,01   | K   |   |
| *O valo        | r total do item é obtido com base no preço médio e pro | porção da quantidade escolhida em relação ao estoque, pode | endo ser diferente do | valor estimado.      |             |     |   |
|                |                                                        | Cancelar Continuar >>                                      |                       |                      |             |     |   |
|                |                                                        | Portal Administrativo                                      |                       |                      |             |     |   |

Depois de alterada ou não as quantidades, clicar em **Continuar** e **depois de Gravar e enviar**.

| Atividade de Campo<br>Curso/Concurso                                                                                                    | *                                                        | canais de comunicação do SIG                                                                                                    |                                                     | Assumptions Descriptions Description                                                                                                    |   |                                               | G                           |
|----------------------------------------------------------------------------------------------------|----------------------------------------------------------|----------------------------------------------------------------------------------------------------|-----------------------------------------------------|----------------------------------------------------------------------------------------------------|---|-----------------------------------------------|-----------------------------|
| Material<br>Buscar Requisições<br>Estornar/Cancelar Requisição<br>Retornar Requisição                                                                                    | •                                                        | Almoxanflado<br>Compra<br>Catálogo<br>Requisições de Material por Unidade de Custo e Solicitante                                                                                                    | ,<br>,<br>,                                         | Acompanhar Requisições Enviadas<br>Cadastrar Requisição<br>Devolução<br>Modificar Requisição                                                        | • | Trocar Foto<br>Editar Perfil<br>Alterar Senha |                             |
| Abaixo estão listados os 50                                                                                                    | ) últir                                                  | mos processos pendentes de recebimento/envio.                                                                                                    |                                                     |                                                                                                    |   | Memor                                         | randos<br>trônicos          |
| • 🔍 Processo enviad                                                                                                    | oas                                                      | ua unidade seguindo seu fluxo normal.                                                                                                    |                                                     |                                                                                                    | 1 | PROC                                          | CESSOS                      |
| <ul> <li>Processo enviad</li> <li>Processo devolv<br/>Este tipo de process</li> <li>Processo devolv<br/>de cumprir alguma</li> </ul>                                     | o a s<br>ido a<br>o inf<br>ido a<br>dispo                | ua unidade seguindo seu fluxo normal.<br>s ua unidade por não ter sido recebido fisicamente p<br>luencia no bloqueio do cadastro de requisições por sua<br>sua unidade em diligência por ter deixado de atender<br>sição legal, para, assim, serem corrigidas ou sanadas                                                                                                    | ela u<br>a unio<br>as fo<br>as fo                   | inidade para qual foi enviado.<br>Jade.<br>ormalidades indispensáveis ou<br>Jlhas apontadas.                                                        |   | PROC                                          | CESSOS                      |
| <ul> <li>Processo enviad</li> <li>Processo devolv</li> <li>Este tipo de processo devolv<br/>de cumprir alguma</li> <li>Processo retorr<br/>unidade que deixou</li> </ul> | o a s<br>ido a<br>o inf<br>ido a<br>dispo<br>ado<br>de a | ua unidade seguindo seu fluxo normal.<br>o sua unidade por não ter sido recebido fisicamente p<br>luencia no bioqueio do cadastro de requisições por sua<br>sua unidade em diligência por ter deixado de atender<br>sição legal, para, assim, serem corrigidas ou sanadas<br>após ter sido baixado em diligência por sua unidad<br>tender as formalidades indispensáveis ou de cumprir a | ela u<br>a unio<br>as fo<br>as fa<br>e e o<br>algun | inidade para qual foi enviado.<br>tade.<br>ormalidades indispensáveis ou<br>alhas apontadas.<br>devolvido para adequação na<br>na disposição legal. |   | PROC<br>PROC<br>PROC<br>DOCUM                 | CESSOS<br>11<br>MENTOS<br>0 |